## **EZ** Controller

# バージョンアップマニュアル

このたびは、本製品をご購入いただきまして、まことにありがとうございます。 本書では、新しいバージョンで対応した新機能の説明を記載しています。

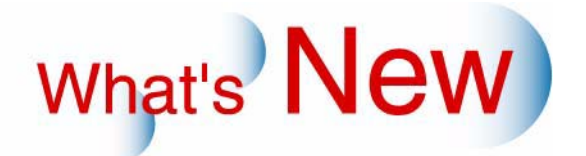

## 1 バージョンアップマニュアル

What's New

G090209

新しいバージョンで追加になった新しい機能の紹介や、品質向上項目を、バージョンごとに記載しています。 ご覧になりたいバージョンの「+」をクリックしてください。

■ Ver.2.2からVer.2.3について

◆ 機能追加

☞「追加機能一覧」

## 2 Ver.2.2からVer.2.3について

### 2.1 追加機能一覧

| 番号 | 項目                                                                                                    |
|----|----------------------------------------------------------------------------------------------------|
| 1  | ☞ 2.1.1 PRO仕様のプリンターに対応しました。」                                                                                                    |
| 2  | ☞「2.1.2 記憶メディアに画像を保存するとき、「入力イメージ + プリントイメージ」の「メディア出力形式」で保存できるようになりました。」                                                               |
| 3  | ☞「2.1.3「プリントチャンネル設定」画面で、インクジェットプリンタからプリントする場合の印刷方法(画質)を設定できるようになりました。」                                                                |
| 4  | <> 1.1.4 インデックスプリントにロゴデータを印字できるようになりました。」                                                                                             |
| 5  | ☞「2.1.5「オーダー画面」の下部に、受け付け中のオーダーと登録済みのオーダーのオーダー情報<br>(オーダーナンバー、プリント枚数など)が表示されるようになりました。」                                                |
| 6  | ☞「2.1.6「ジャッジ画面」で「1コマ拡大表示」を行ったとき、「1コマ拡大表示」を行った画像より前の画像のプリントを開始しないようになりました。(入力メディアがフィルム以外の場合のみ)」                                        |
| 7  | ☞「2.1.7「エディット」画面で証明写真の編集をするとき、プリント枠に中心線を表示できるようになりました。」                                                                               |
| 8  | ☞「2.1.8 フォーマット作成ソフトでテンプレートのフォーマットを作成するときに、楕円形の画像はめ込み領域を指定できるようになりました。」                                                                |
| 9  | ☞「2.1.9 フォーマット作成ソフトで作成したフォーマットのデータの保存、読み込みができるようになりました。」                                                                              |
| 10 | ☞「2.1.10 EZ Controllerがインストールされていないパソコンのフォーマット作成ソフトで作成した<br>フォーマットデータをEZ Controllerに登録する場合、以前作成したフォーマットデータを削除せずに<br>追加登録できるようになりました。」 |
| 11 | ☞「2.1.11 T15/LS連結ユニット(オプション)を装備している場合、自動スキャニングできないプリントメニューを「オーダー予約画面」に表示するかしないかを設定できるようになりました。」                                       |
| 12 | ☞「2.1.12 EZ ControllerにNoritsu EZLab(オプション)を接続しているときでも、EZ Controller側でのメディア出力と、価格シートプリントができるようになりました。」                                |
| 13 | ☞「2.1.13 スキャナーやプリンターの画面が表示されているときに、Switcherにもそれぞれの画面切<br>り替え用アイコンが表示されるようになりました。」                                                     |

### 2.1.1 PRO仕様のプリンターに対応しました。

PRO仕様のプリンターとは、入力メディアの種類がフィルムの場合のオーダーをプリントできないプリンターのことです。

PRO仕様のプリンターを使用している環境で、以下の例のような、入力メディアの種類がフィルム、出力プリンターがPRO仕様という設定をしようとしたときには、お知らせメッセージが表示され、設定できません。

(例1)「プリントチャンネル設定」画面で、ペーパーの設定を「PRO仕様のプリンター」にし、入力 メディアの種類を「フィルム」にしたとき

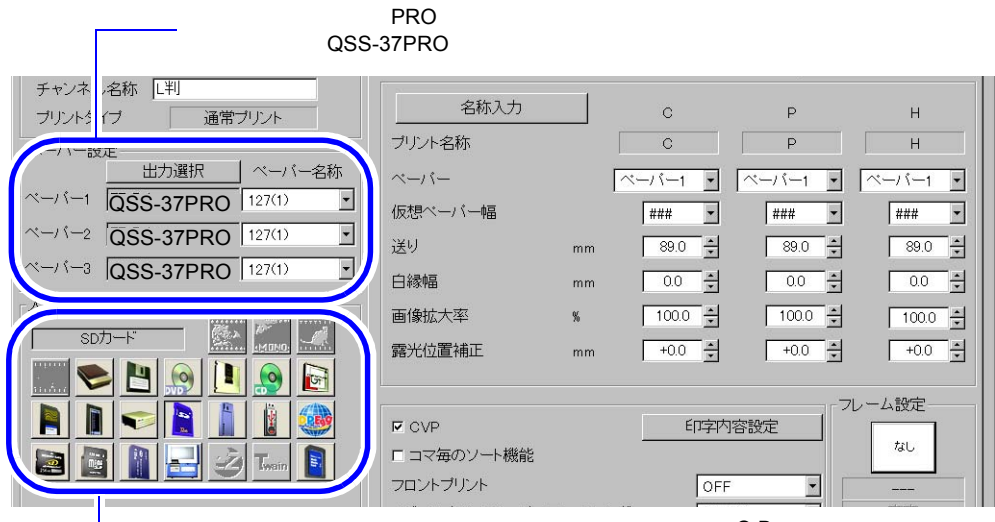

入力メディアの種類で、「フィルム(ネガ、黒白、黒白(O.B)、ポジ)」を選択。

「OK」ボタンをクリックして、設定内容登録しようとすると、お知らせ「No.10316 スキャ ナーを設定できません」が表示されます。

S5103-00-UM00V230

(例2)「オーダー画面」で、ペーパーの設定を「PRO仕様のプリンター」にしたプリントチャンネル を選択している状態で、入力の種類をフィルムに変更しようとしたとき

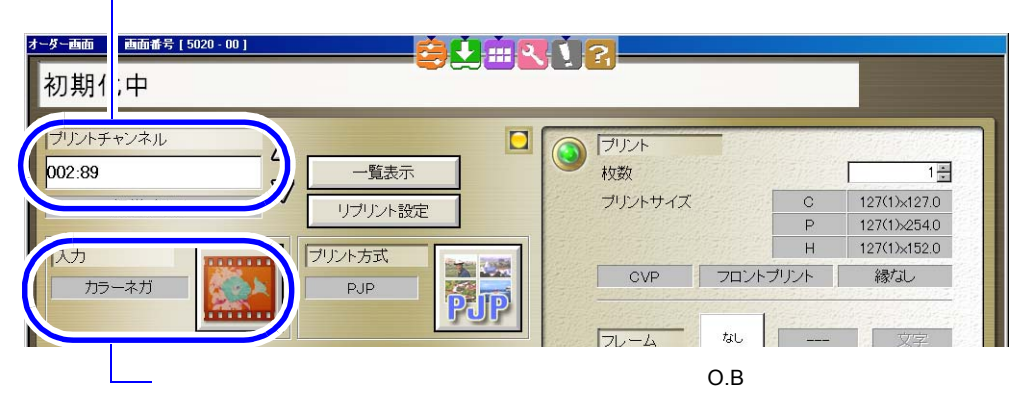

ペーパーの設定を「PRO仕様のプリンター」にしたプリントチャンネルを選択。

入力メディアの種類を変更しようとすると、画面上部のメッセージ表示欄 に、「スキャナーを設定できません」と表示されます。

S5020-00-UM01V230

2.1.2 記憶メディアに画像を保存するとき、「入力イメージ+プリントイメージ」の「メ ディア出力形式」で保存できるようになりました。

出力メディアサービスの設定時、「出力画像設定」タブで「メディア出力形式」を「入力イメージ」か「入力イ メージ + プリントイメージ」かを選択できるようになりました。 「入力イメージ + プリントイメージ」に設定すると、取り込んだ画像と、実際のプリント画像の両方のイメージ の画像をメディアへ保存します。

「プリントイメージサイズ」の設定で、プリントイメージで保存する場合の画像サイズを設定できます。

・ 画像サイズの詳細については、 <sup>≪「</sup>保存される画像データのサイズについて」参照

プリントイメージの画像は、「PRIM」フォルダの中に保存されます。

#### 画面の表示方法

「コントローラメイン画面」で「F」ボタンをクリック "管理ツール" "システム管理" "出力メディ ア" 「出力画像設定」タブをクリック

(例)「出力画像設定」タブ

| t | 出力画像サイズ     | -               | •  |   |  |
|---|-------------|-----------------|----|---|--|
| t | 出力画像フォーマット  | JPEG            | •  |   |  |
|   | 17          | li≉si.          | -  |   |  |
|   | メディア出力形式    | 入力イメージ + ブリントイメ | ージ | Ð |  |
|   | ブリントイメージサイズ | 1/4BASE         | -  |   |  |
|   |             |                 |    |   |  |

S5080-00-UM01V230

- ・「入力イメージ」でメディア保存したオーダーと、「入力イメージ + プリントイメージ」でメディア保存したオーダーと、「入力イメージ + プリントイメージ」でメディア保存したオーダーを、同一のメディアに複数書き込みできません。
- フレーム付きのプリントをプリントイメージで保存した場合、フレームは保存されません。
- エディットモード使用のプリント、パッケージプリント、アルバムプリントはプリントイメージで保存できません。

#### プリントイメージで保存される画像データの仕様

プリントイメージで保存する場合、画像データが実際のプリントと同じ比率で保存されます。画像の補正やト リミングなどをした場合、補正や、トリミングがされた状態で保存されるので、リプリントを行う場合などに 便利です。

プリントイメージで記憶メディア等に保存される画像データには、次のような条件があります。

- プリントイメージで保存ができるのは、出力メディアの種類がCD-R/RW、Bravo、HD(ハードディスク)のときのみです。
- プリントイメージには、フロントプリントのデータは保存されません。「プリントイメージ」の画像だけが 保存されます。

#### 保存される画像データのサイズについて

画像データは、「プリントイメージサイズ」で設定したサイズの縦横長いほうの解像度を基準にして保存されま す。

| 選択項目    | 画像サイズ             |
|---------|-------------------|
| 1/4BASE | 256ピクセル×384ピクセル   |
| BASE    | 512ピクセル×768ピクセル   |
| 4BASE   | 1024ピクセル×1536ピクセル |
| 16BASE  | 2048ピクセル×3072ピクセル |
| -       | プリントサイズと同じ        |

(参考)

保存される画像は、本製品の内部処理により縮小されるだけでなく、場合によっては拡大されます。
 例えば、135Fから記憶メディア等に保存する場合、4BASEまで縮小されますが、16BASEでは拡大されることもあります。

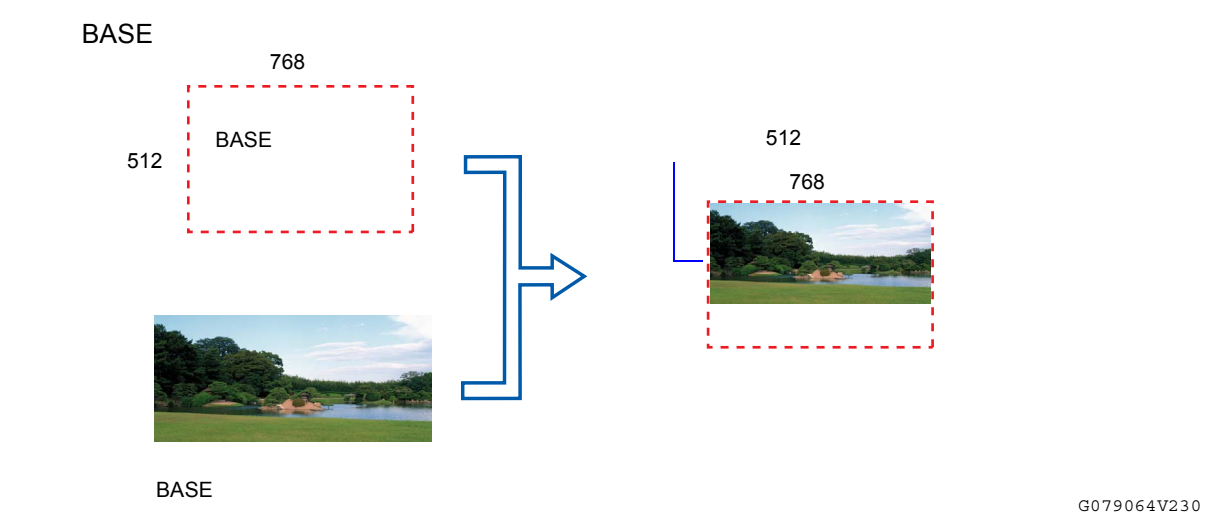

#### プリントイメージで保存される画像データの形(縦横比)について

画像データは、プリントと同じ縦横比で保存されます。 例えば、パノラマサイズでプリントしたとき、保存される画像データは、取り込んだ画像データの縦横比では なく、パノラマサイズ(実際のプリントサイズ)の縦横比で保存されます。

(例)

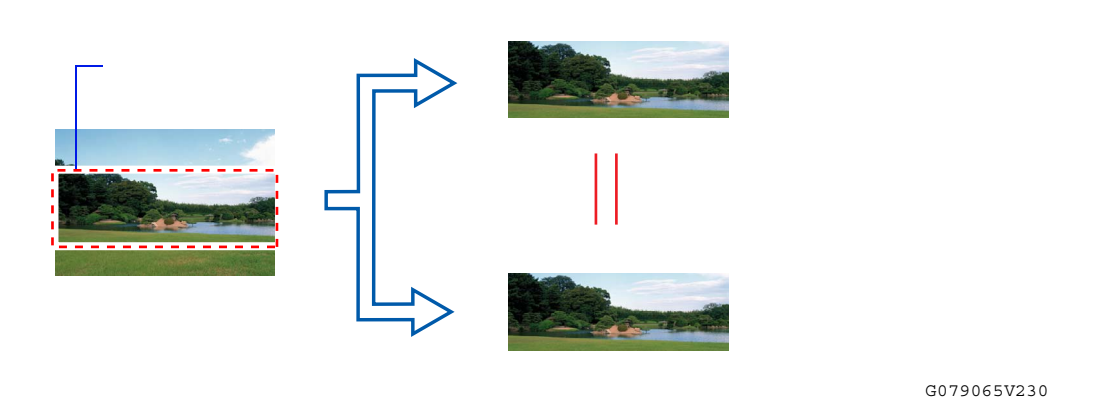

2.1.3 「プリントチャンネル設定」画面で、インクジェットプリンタからプリントする場合の印刷方法(画質)を設定できるようになりました。

M300/D701などのインクジェットプリンタからプリントする場合の印刷方法(画質)を設定します。

(例)「プリントチャンネル設定」画面 (「プリント設定」タブ)

|                         | □コマ毎のソート機能<br>フロントプリント<br>メディアプリントペーパーフィッティング | OFF ・<br>切り出し | なし<br> |               |
|-------------------------|-----------------------------------------------|---------------|--------|---------------|
| 画像処理タイプ 標準 ・<br>スキャン3設定 | 印刷方法(インクジェットプリンタ)                             | ,<br>【標準      |        |               |
|                         |                                               |               | S5103  | 3-00-UM00V230 |

| 項目   | 説明                                                         |
|------|------------------------------------------------------------|
| 標準   | 通常はこちらに設定します。                                              |
| 画質優先 | 標準よりも画質を優先しプリントをします。画質を優先してプリントを行うため、標準<br>よりも処理に時間がかかります。 |

2.1.4 インデックスプリントにロゴデータを印字できるようになりました。

印字したいロゴデータを選択したり、お客様独自に作成されたロゴデータを新たに登録することができます。

画面の表示方法

「コントローラメイン画面」で「F」ボタンをクリック "管理ツール" "機能選択" 「機能選択」画面で 「インデックス」タブをクリック

(個)「ロゴデータを使用する

| (別)ロゴノ ノを使用                                                                                              | 99]                                            |                   |  |  |  |  |  |
|----------------------------------------------------------------------------------------------------|------------------------------------------------|-------------------|--|--|--|--|--|
| 📉 機能選択画面 🛛 画面番号 [5120 - 00 ]                                                                             |                                                |                   |  |  |  |  |  |
| 入力動作   表示・操作   周辺   フロ、                                                                                  | ル インデックス CVPEP字設定 オーダー管理   ブレビュー画面   価格シートブリント |                   |  |  |  |  |  |
| ▶ □ゴデータを使用する                                                                                             |                                                | 変更                |  |  |  |  |  |
| -135/120/110/メディア                                                                                        |                                                | 5120-00-UM03V230  |  |  |  |  |  |
| TAOTO                                                                                                    | ▶ インナップス ノリノトロ 検索                              |                   |  |  |  |  |  |
| 選択項目                                                                                                    | 内容                                             |                   |  |  |  |  |  |
| ☑(チェックあり)                                                                                                | インデックスプリントにロゴデータを印字します。                        |                   |  |  |  |  |  |
| □(チェックなし)                                                                                                | インデックスプリントにロゴデータを印字しません。                       |                   |  |  |  |  |  |
| <ul> <li>・フォーマット作成ソフト</li> <li>ロゴデータの選択手順</li> </ul>                                                     | -~で作成したフォーマットには、反映されません。                       |                   |  |  |  |  |  |
|                                                                                                    |                                                |                   |  |  |  |  |  |
| <sup>I</sup> <i>1.</i> 「変更」ボタンをク                                                                         | リックします。                                        | I                 |  |  |  |  |  |
| L                                                                                                    |                                                | J                 |  |  |  |  |  |
| (例)「機能選択」画                                                                                               | ā面(インデックス)タブ                                   |                   |  |  |  |  |  |
| 🔣 機能選択画面 🛛 画面番号 [ 5120 - 00 ]                                                                            |                                                |                   |  |  |  |  |  |
| 入力動作   表示・操作   周辺   フロン                                                                                  | 小 インデックス CVPEI字設定 オーダー管理 Jレビュー画面  価格シートブリント    |                   |  |  |  |  |  |
| ☞ ロゴデータを使用する                                                                                             | ロゴデータ(No.00)                                   |                   |  |  |  |  |  |
|                                                                                                    | INDEX PRINT                                    |                   |  |  |  |  |  |
| -135/120/110/メディア                                                                                        |                                                |                   |  |  |  |  |  |
| マオーダーナンバー・日付かり                                                                                           |                                                | S5120-00-UM03V230 |  |  |  |  |  |
| 「ロゴデータ選択」画                                                                                               | 面が表示されます。                                      |                   |  |  |  |  |  |
| 2. 印字したいロゴデー                                                                                             | -タの ◯( ラジオボタン)をクリックし、「OK」;                     | ボタンをクリックします。      |  |  |  |  |  |
| ロゴデーク選択                                                                                                  |                                                |                   |  |  |  |  |  |
|                                                                                                    |                                                |                   |  |  |  |  |  |
|                                                                                                    |                                                |                   |  |  |  |  |  |
| ● 01 未設定                                                                                                 |                                                |                   |  |  |  |  |  |
| C 03 未設定<br>C 04 未設定<br>C 05 未設定<br>C 06 未設定<br>C 07 未設定<br>C 08 未設定<br>C 09 未設定<br>C 10 未設定<br>C 11 未設定 |                                                |                   |  |  |  |  |  |

選択したロゴデータが、「インデックス」タブ上に表示されます。

ロゴデータの読み込み

<u>ロゴデータの登録方法</u>

お客様独自でロゴデータを作成される場合は、以下の条件を満たすように作成してください。

•

ОK

S091192V230

- 画像サイズの縦横比を1:3
- ・ 長辺の最大ピクセル数:1000ピクセル

保存形式を24bitのビットマップ(.bmp)

(例) ロゴデータ

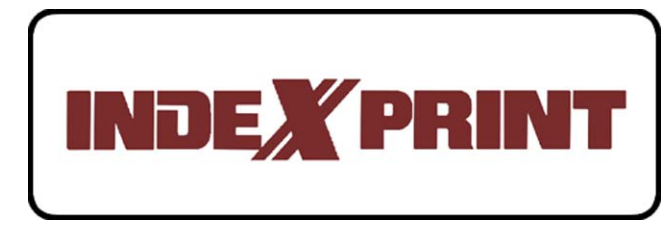

G068291V230

1.「変更」ボタンをクリックします。

#### (例)「機能選択」画面(インデックス)タブ

| 📉 機能選択画面 🛛 画面番号 [ 5120 - 00 | )] ***                   |                        |                   |
|-----------------------------|--------------------------|------------------------|-------------------|
| 入力動作   表示・操作   周辺   フ       | ロント インデックス CVPEP字設定 オーク  | ダー管理 ブレビュー画面 価格シートブリント |                   |
| 🛛 ロゴデータを使用する                |                          | ロゴデータ(No.00)           |                   |
| 135/120/110/メディア―           |                          |                        |                   |
| AUTO<br>□ オーダー+* バー・ロ付      | ▲ インテックスフリント仕様<br>tのFIT字 |                        | S5120-00-UM03V230 |
| 「ロゴデータ選択」]                  | 画面が表示されます。               |                        |                   |

2. 登録したいロゴデータの ○( ラジオボタン ) をクリックし、「ロゴデータの読み込み」ボタン をクリックします。

登録No.00には、あらかじめロゴデータが登録されています。このデータは、登録内容の変更や削除は できません。

|   | ロゴデータ選択                                                                                                    |
|---|----------------------------------------------------------------------------------------------------|
|   | No. ロゴデータ                                                                                                    |
| ( | ● 00 Logo.bmp<br>● 01 未設定                                                                                                    |
|   | C 03       未設定         C 04       未設定         C 05       未設定         C 06       未設定         C 07       未設定         C 08       未設定         C 09       未設定         C 00       未設定         C 01       未設定         C 02       未設定         C 03       未設定         C 04       未設定         C 05       未設定         C 10       未設定         C 11       未設定 |
| ( | <u>ロゴデータの読み込み</u>                                                                                                    |
|   | ロゴデータの削除                                                                                                    |
|   | ОК                                                                                                    |

S091192V230

「ロゴデータの読み込みを開始します」が表示されます。

3.「YES:OK」ボタンをクリックします。

ロゴデータが登録されているファイルの一覧が表示されます。

**4.** ロゴデータの入っているフォルダを選択します。

(例)ファイルの一覧

| Open                                                                                          |                                                                                                    |                                                                              | ? ×                                                           | 1                            |
|-----------------------------------------------------------------------------------------------|----------------------------------------------------------------------------------------------------|------------------------------------------------------------------------------|---------------------------------------------------------------|------------------------------|
| Look jn: Data<br>16STEP_3.BMP<br>beta4.bmp<br>beta6.bmp<br>ColorT able.bmp<br>ColorT logo.bmp | <ul> <li>Logo101.bmp</li> <li>Logo102.bmp</li> <li>Logo103.bmp</li> <li>Logo2.bmp</li> <li>Logo2.bmp</li> <li>Logo201.bmp</li> </ul> | mGamma02.bmp<br>mGamma02.bmp<br>mGamma03.bmp<br>mGamma04.bmp<br>mGamma05.bmp | Note01.br<br>Note02.br<br>Note03.br<br>Note04.br<br>Note05.br | ー ロゴデータの入っているフォルダ<br>を選択します。 |
| LOGO0.bmp                                                                                     | HediaFname.bmp                                                                                                    | YNote00.bmp                                                                  | Note06.br                                                     |                              |
| File <u>n</u> ame:                                                                            |                                                                                                    |                                                                              | <u>O</u> pen                                                  |                              |
| Files of type: BMP F                                                                          | File(*.bmp)                                                                                                    | <b>_</b>                                                                     | Cancel                                                        |                              |

G050619V230

' **5**. ロゴファイルを選択し、「Open」ボタンをクリックします。

ロゴデータの読み込みが開始されます。 終了すると、「終了しました」が表示されます。

**6.**「YES:終了」ボタンをクリックします。

新しくロゴデータが設定されます。 以上で、新しいロゴデータの読み込みは終わりです。

<u>ロゴデータの削除</u>

1.「変更」ボタンをクリックします。

(例)「機能選択」画面(インデックス)タブ

| 【書書記書書書書書書書書書書書書書書書書書書書書書書書書書書書書書書書書書書 | 00] ***                     |                                |                   |
|----------------------------------------|-----------------------------|--------------------------------|-------------------|
| 入力動作   表示·操作   周辺                      | フロント インデックス CVPEP字設定 オーダー管理 | ブレビュー画面 価格シートプリント              |                   |
| ₽ ロゴデータを使用する                           |                             | ロゴデータ(No.00)<br>INDEX PRINT 変更 |                   |
| 135/120/110/メディアー<br>AUTO              | インデックスブリント仕様                |                                | S5120-00-UM03V230 |
|                                        | 両方がまニナやます                   |                                |                   |

「ロゴデータ選択」画面が表示されます。

| 2. 削除したいロゴデータの ○(ラジオボタン) をクリックし、「ロゴデータのう<br>リックします。<br>登録No 00には、あらかじめロブデータが登録されています。このデータは、登録体 | <br>  除」ボタンをク<br> 」 |
|-------------------------------------------------------------------------------------------------|---------------------|
| できません。                                                                                          |                     |
|                                                                                                 |                     |
| CO3                                                                                             |                     |
| <u>ロゴテータの削除</u><br>OK                                                                           | S091193V230         |

以上で、ロゴデータの削除は終わりです。

ダー「「山山」の下即に、安口1110甲のオーターと登録済みのオーダーのオー ダー情報(オーダーナンバー、プリント枚数など)が表示されるようになりました。 2.1.5「オーダー画面」の下部に、受け付け中のオーダーと登録済みのオーダーのオー

(例)「オーダー画面(イージーオペレーションの場合)」

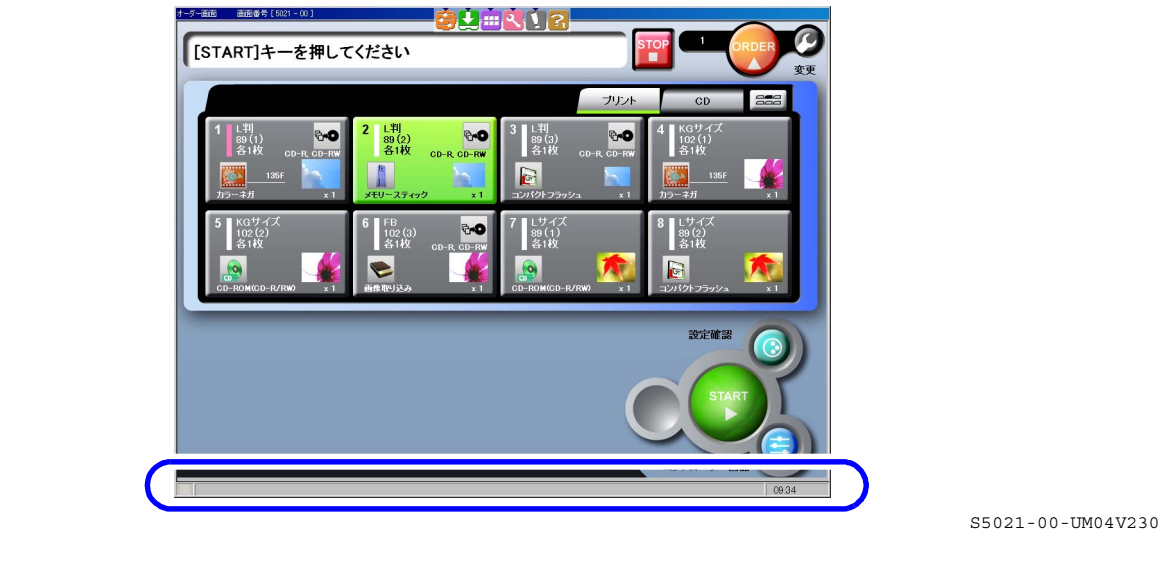

| ₹3 C 00000288 | 00000287 [0002-0000-0000] | 00000/00002 13:15 |
|---------------|---------------------------|-------------------|
| 1             | 2                         | 3                 |
|               |                           | G091194V230       |

以下の表の番号は、画面中の番号に対応しています。

| 番号 | 項目       | 説明                                                                        |
|----|----------|---------------------------------------------------------------------------|
| 1  | オーダーナンバー | 現在のオーダーナンバー(9桁)が表示されます。<br>そのオーダーの登録処理が開始されると赤色になり、登録処理が終了す<br>ると黒色に戻ります。 |

| 番号 | 項目                       | 説明                                                                                                    |
|----|--------------------------|----------------------------------------------------------------------------------------------------|
| 2  | オーダー状態表示                 | <ul> <li>オーダーの登録が終了した一番最近のオーダーの情報が表示されます。</li> <li>左から順に、「オーダーナンバー」、「Cサイズのプリント枚数」、「Pサイズのプリント枚数」、「Hサイズのプリント枚数」が表示されます。</li> <li>参考</li> <li>・ プリント枚数が10000枚を越えると、「####」と表示されます。</li> <li>・ エディットモードからのプリントやパッケージプリントなど、C、<br/>P、Hのサイズの区別がないオーダーの場合は、すべてCサイズのプリントしてカウントされます。</li> <li>・ インデックスプリント、ラベルインデックスプリント、価格シートプリント、テスト焼きプリントはカウントしません</li> </ul> |
| 3  | プリント終了枚数/プリン<br>ト指示枚数の表示 | 現在のオーダーの「プリントが終了した枚数 / プリントする指示をした<br>枚数」が表示されます。                                                                                                    |

2.1.6「ジャッジ画面」で「1コマ拡大表示」を行ったとき、「1コマ拡大表示」を行った画像より前の画像のプリントを開始しないようになりました。(入力メディアがフィルム以外の場合のみ)

入力メディアがフィルム以外の場合は、「ジャッジ画面」で2コマ目以降の画像を「1コマ拡大表示」しても、「1 コマ拡大表示」した画像より前の画像のプリントを開始しないようになりました。 2コマ目以降の画像を「1コマ拡大表示」した後も、「1コマ拡大表示」した画像より前の画像の補正などを行う ことができます。

(例)「ジャッジ画面」

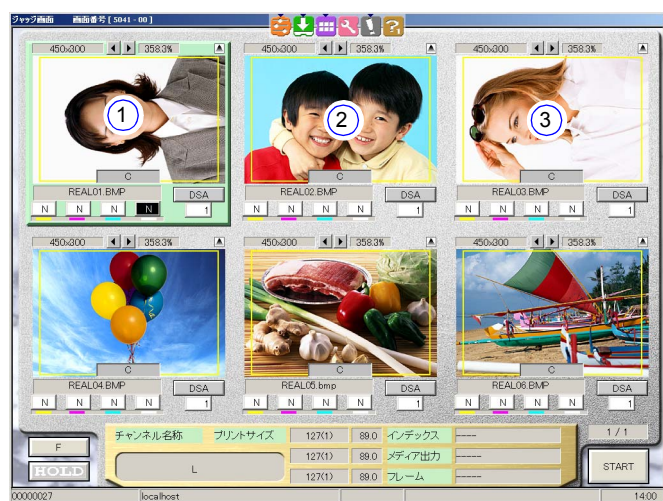

「3」の画像を「1コマ拡大表示」した後も、「1」や「2」の画像の補正などを行うことができます。

S5041-00-UM01V230

G090123V230

2.1.7「エディット」画面で証明写真の編集をするとき、プリント枠に中心線を表示でき るようになりました。

(例)「エディット」 画面

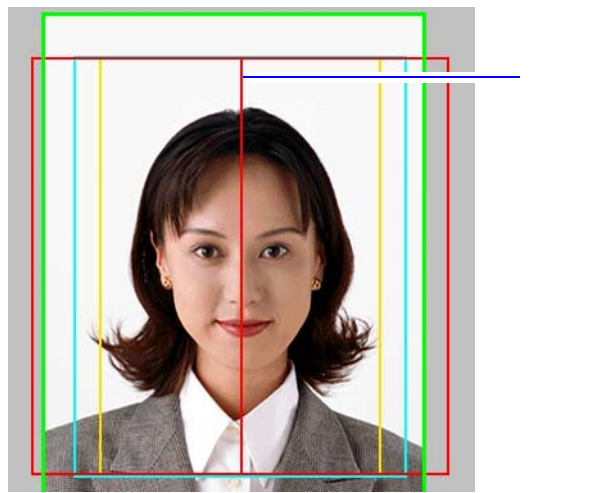

設定方法

1.「背景色」ボタンをクリックします。

(例)「エディット」画面

| もう一度入力しなおす時は、頭の頂点を左クリックしてください             |                   |                    | 背景色    |  |
|-------------------------------------------|-------------------|--------------------|--------|--|
| ■ 50.0 × 50.0 □ 50.0 × 75.0 □ 30.0 × 38.0 | - ブレビュー<br>- 画像変更 | イメージ保存<br>イメージ読み込み | 環境設定   |  |
| CH303 証明写真 [254 (1) × 305.0 mm]           | プリン               |                    | EDIT終了 |  |

「背景色」画面が表示されます。

2.「枠設定」タブをクリックし、「プリント枠に中心線を表示する」を 🗹 (チェックあり)にし ます。

(例)「環境設定

| 例)' 環境設  | として、「「」」(1)10~~~~~~~~~~~~~~~~~~~~~~~~~~~~~~~~~~~ |                    |
|----------|--------------------------------------------------|--------------------|
|          | 環境設定                                             |                    |
|          | グリッド   画像選択   格子模様   枠設定  <br>「 ブリント枠に中心線を表示する   |                    |
|          |                                                  | S0300-00-UM160V230 |
| *n - × - |                                                  |                    |

3.「設定」ボタンをクリックします。

以上で作業は終了です。

2.1.8 フォーマット作成ソフトでテンプレートのフォーマットを作成するときに、楕円形 の画像はめ込み領域を指定できるようになりました。

画像のはめ込み領域を楕円形で囲みたいときは、「テンプレート情報編集」画面の「画像領域」タブの楕円形の ボタンをクリックします。

ドラッグすると、楕円形の画像はめ込み領域を指定できます。

挿入した画像が切れてしまわないように、画像のはめ込み領域(チェック模様で表示されているところ)より も少し大きめに指定してください。

(例)「テンプレート情報編集」画面

- 画像のはめ込み領域(チェック模様で表示されているところ)

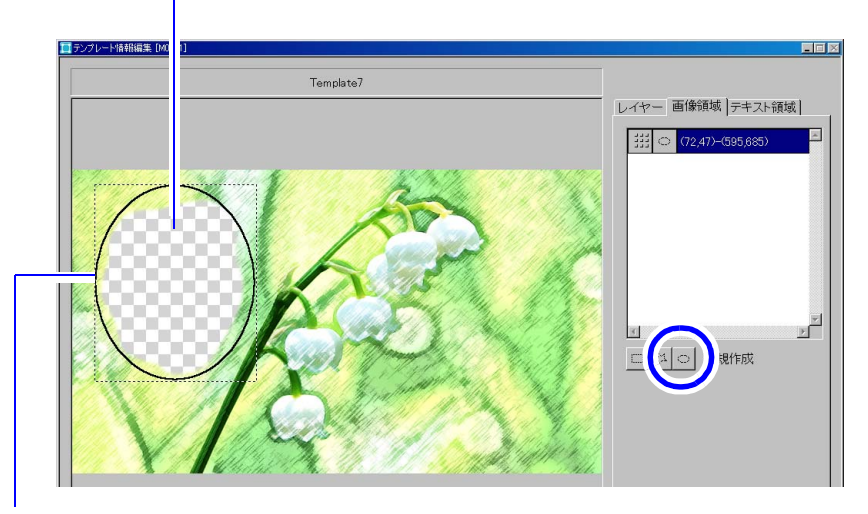

画像のはめ込み領域よりも少し大きめに領域を指定します。(黒枠部) 画像は、黒枠で表示されている大きさで挿入されます。

S091185V230

2.1.9 フォーマット作成ソフトで作成したフォーマットのデータの保存、読み込みができ るようになりました。

EZ Controllerの保存機能では、フォーマット作成ソフトで作成した各フォーマットデータを保存することができません。以下の手順で、フォーマット作成ソフトで作成した各フォーマットデータを保存、または読み込みを行ってください。

保存されるフォーマットデータについて

■ テンプレートの場合

「テンプレート選択」画面で、「読み込み元」に設定されているフォルダ内にあるすべてのフォーマット データと元データ(PSDファイル)が保存されます。

(例)「テンプレート選択」画面

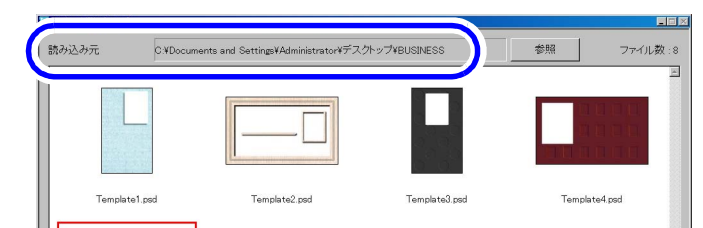

S089710V230

■ インデックス、パッケージ、マルチプリント、価格シートプリントの場合 各フォーマットの編集画面の「読み込み元」に設定されているフォルダ内にあるすべてのフォーマット データが保存されます。

(例)「インデックス編集」画面

| 読み込み元 | C YNortsukoki//Common/FormEditor/DATA 参照 |           |
|-------|------------------------------------------|-----------|
| ¥747  |                                          | <b>新規</b> |

S089712V230

| <u>フォーマットの保存手順</u>                                                                                                 |
|----------------------------------------------------------------------------------------------------|
| <b>1</b> . データを保存するための記憶メディアを準備します。                                                                                |
| 2.「メニュー」画面で「設定」ボタンをクリックします。                                                                                        |
| (例)「メニュー」画面                                                                                                    |
| 「環境設定」画面が表示されます。                                                                                                   |
| ' <b>3.</b> 「データ書き込み」を選択します。                                                                                       |
| (例)「環境設定」画面                                                                                                    |
|                                                                                                    |
| 4. ' 参照」 ボダンをクリックし、テーダを保存する記憶メティアのドライブ、またはフォルダを<br>選択します。<br>し                                                     |
| (例)「環境設定」画面<br>デブレード避時、 C+NortsulokHCommon/Dats<br>参加<br>がディア はBackLP<br>電話 「JAPANESE 」<br>OK キャンセル<br>5089786V230 |
| フォルダ選択画面が表示されるので、データを保存する記憶メディアのドライブ、またはフォルダを選択してください。                                                             |
| 「 <b>5</b> .「書き込み」ボタンをクリックします。                                                                                     |
| (例)「環境設定」画面                                                                                                    |

お知らせ「No.10534」が表示されるので、「OK」ボタンをクリックします。 データの保存がはじまります。 データの保存が終わると、お知らせ「No.10535」が表示されます。

<sup>'</sup> **6**. お知らせ画面で、「OK」ボタンをクリックします。

指定した保存先に、「Index」「MultiPrint」「Package」「Template」の4つのフォルダが作成され、各 フォーマットデータが分かれて保存されます。 以上で、各フォーマットデータの保存作業は終わりです。

<u>読み込んだフォーマットデータの保存先について</u>

■ テンプレートの場合 「テンプレート選択」画面で、「読み込み元」に設定されているフォルダ内に読み込んだフォーマットデー タが保存されます。

(例)「テンプレート選択」 画面

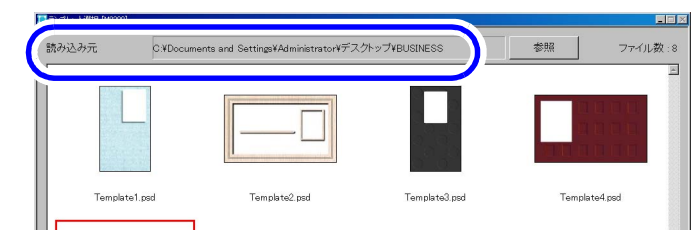

S089710V230

インデックス、パッケージ、マルチプリント、価格シートプリントの場合 各フォーマットの編集画面の「読み込み元」に設定されているフォルダ内に読み込んだフォーマットデー タが保存されます。

(例)「インデックス編集」画面

| 読み込み元 | C WhortsuleAWCommon/FormEditor/DATA 参照 |                 |
|-------|----------------------------------------|-----------------|
| ×77   |                                        | <b>新規</b><br>復報 |
|       |                                        | 編集              |

S089712V230

フォーマットの読み込み手順

| 「<br><i>1.</i> 各フォーマットデータを保存した記憶メディアを準備します。     |             |
|-------------------------------------------------|-------------|
| , 2.「メニュー」画面で「設定」ボタンをクリックします。                   |             |
| (例)「メニュー」画面<br>(例)「メニュー」画面<br>(別約7549/TWR.TUS.) | 50897090230 |

「環境設定」画面が表示されます。

| 「 <b>3.</b> 「データ読み込み」を選択します。                                                                                                    |
|----------------------------------------------------------------------------------------------------|
| (例)「環境設定」画面                                                                                                    |
| (200) (200) |
| 「4.「参照」ボタンをクリックし、データが保存されている記憶メディアのドライブ、またはフ<br>ルダを選択します。                                                                                                    |
| (例)「環境設定」画面                                                                                                    |
| 書き込み/読み込み<br>種類 データ読み込み s                                                                                                    |
| メディア IVBeckUP 参照                                                                                                    |
| 言語 UAPANESE I                                                                                                    |
| <br>のK                                                                                                    |
| <u>avointetz cana</u> cteau<br>フォルダ選択画面が表示されるので、データが保存されている記憶メディアのドライブ、またはフォ<br>ダを選択してください。                                                                                                    |
| 🏠 重要。。。。。。。。。。。。。。。。。。。。。。。。。。。。。。。。。。。。                                                                                                    |
| <ul> <li>データの書き込み時に指定した記憶メディアのドライブ、またはフォルダ (「Index」「MultiPrint」<br/>「Package」「Template」のフォルダの上のドライブ、またはフォルダ)を選択してください。</li> </ul>                                                                                                    |
| 「 5.「読み込み」ボタンをクリックします。                                                                                                    |
| (例)「環境設定」画面                                                                                                    |
| - 書き込み/読み込み                                                                                                    |
| 種類<br>デーク熱み込み<br>メディア INPu-VI P                                                                                                    |
|                                                                                                    |
|                                                                                                    |
| OK         キャンセル           300%のモオジンで確認してがあい         S091182V                                                                                                    |
| お知らせ「No.10534」が表示されるので、「OK」ボタンをクリックします。<br>「読み込み種類選択,画面が表示されます                                                                                                    |
|                                                                                                    |

| 「 6. 読み込みたいフォ<br>す。                                                                     | ーマットの種類を ☑ ( チェックあり                                                                         | )にし、「OK」ボタンをクリックしま                                               |
|-----------------------------------------------------------------------------------------|---------------------------------------------------------------------------------------------|------------------------------------------------------------------|
|                                                                                         | 読み込み種類選択ダイアログ [M9011]                                                                       |                                                                  |
|                                                                                         | 12 テンプレートフォーマット                                                                             |                                                                  |
|                                                                                         | <br>□ インデックスフォーマット                                                                          |                                                                  |
|                                                                                         | □ バッケージフォーマット                                                                               |                                                                  |
|                                                                                         | □ マルチブリントフォーマット                                                                             |                                                                  |
|                                                                                         | □ 価格シートプリントフォーマット                                                                           |                                                                  |
|                                                                                         | ОК <b>Т</b> ++2                                                                             | ·セル<br>S081183W230                                               |
| データの読み込みが                                                                               | 終わると、お知らせ「No.10535」が表示                                                                      | 示されます。                                                           |
| 7. お知らせ画面で、                                                                             | OK」ボタンをクリックします。                                                                             | )                                                                |
| <ul> <li>・ フォーマットの<br/>「_001」などの者</li> <li>・ テンプレートの<br/>時、同じ名前の<br/>を追加して読み</li> </ul> | データの読み込み時、同じ名前のフォー<br>番号を追加して読み込みます。<br>フォーマットの場合は、元データ(PSD<br>元データ(PSDファイル)がある場合、<br>込みます。 | マットがある場合、ファイル名のあとに<br>ファイル)も読み込まれます。読み込み<br>ファイル名のあとに「_001」などの番号 |
| 以上で、各フォーマットデ                                                                            | ータの読み込み作業は終わりです。                                                                            |                                                                  |

2.1.10 EZ Controllerがインストールされていないパソコンのフォーマット作成ソフトで作成したフォーマットデータをEZ Controllerに登録する場合、以前作成したフォーマットデータを削除せずに追加登録できるようになりました。

EZ Controllerがインストールされていないパソコンで作成したフォーマットデータをEZ Controllerで使用する場 合、作成したフォーマットデータをEZ Controller側のフォーマット作成ソフトで読み込む必要があります。 このとき、フォーマット作成ソフトのデータの保存、読み込み機能を使って、EZ Controlle側のフォーマット作 成ソフトにフォーマットデータを読み込むことで、以前作成したフォーマットデータを削除せずに新しく読み 込んだフォーマットデータを追加することができます。

手順

ſ

**1.** EZ Controllerがインストールされていないパソコンのフォーマット作成ソフトで作成した フォーマットのデータを記憶メディアに保存します。

- ・ データの保存手順については、 ☞ 2.1.9」の ☞ フォーマットの保存手順」 参照
- 2. EZ Controller側のフォーマット作成ソフトで、記憶メディアに保存したフォーマットのデー タを読み込みます。

◆ 重要 ・ フォーマットのデータの読み込み時、EZ Controller側のフォーマット作成ソフトに同じ名前の フォーマットがある場合、ファイル名のあとに「\_001」などの番号を追加して読み込みます。

・ データの読み込み手順については、 <sup>(2)</sup> 2.1.9」の<sup>(2)</sup> フォーマットの読み込み手順」参照 作成したフォーマットのデータがEZ Controller側のフォーマット作成ソフトに読み込まれます。

| <b>3</b> . EZ Controller側のフォ<br>クリックします。    | ーマット作ら                     | <b>戈ソフト</b> ( | の各フォー   | マット   | の編集画面で | 「登録」ボタンを |
|---------------------------------------------|----------------------------|---------------|---------|-------|--------|----------|
| (例)「インデックス編<br><sup>国 ()チックス編集</sup> (M300) | 集」画面(~                     | インデッ          | クスフォー   | マット   | ・の場合)  |          |
| 読み込み元<br>C:¥Norit                           | tsukoki¥Common¥FormEditor  | ¥DATA         |         | 参照    |        |          |
| 「バックジス 夏 [2]<br> メディア ・                     | 127.0 × 89.0 mm [24] (メモ , | (オーダーナンバー     | /日付/ロゴ> |       | 新規     |          |
| (127×89)[24]0<br>(89×89)[30]0               |                            |               |         |       | 複製     |          |
|                                             |                            |               |         |       | 編集     |          |
|                                             | 12345678 Mem<br>2004/03/12 | 0             | INDEX   | PRINT |        |          |
|                                             | 1 2                        | 3             | 4 5     | 6     |        |          |
|                                             | 7 8                        | 9 1           | 0 11    | 12    |        |          |
|                                             | 13 14                      | 15 1          | 6 17    | 18    | 削除     |          |
|                                             | 10 14                      |               |         | 10    | 全削除    |          |
|                                             | 19 20                      | 21 Z          | 22 23   | 22(1  | 登録     |          |
|                                             |                            |               |         |       |        |          |
|                                             |                            |               |         |       | 戻る     |          |

S089753V230

お知らせ「No.10533」が表示されます。

4. お知らせ画面で、「OK」ボタンをクリックします。

作成したすべてのフォーマットが登録され、EZ Controllerから選択できるようになります。

2.1.11 T15/LS連結ユニット(オプション)を装備している場合、自動スキャニングできな いプリントメニューを「オーダー予約画面」に表示するかしないかを設定できるよ うになりました。

#### 画面の表示方法

「コントローラメイン画面」で「F」ボタンをクリック "管理ツール" "機能選択" 「ワンパス処理」タ プをクリック

「機能選択」画面の「ワンパス処理」タブ

|     | 自動       | •            | 予約方法        |               |          |               |
|-----|----------|--------------|-------------|---------------|----------|---------------|
|     |          |              | 白動又約づいたマー   |               |          |               |
| (   | □ 自動スキャ: | ニング可能なプリントメニ | ニュー番号のみ表示する | $\supset$     |          |               |
|     |          |              |             |               |          | S5120-00-UM12 |
|     | ■要●●●    |              |             |               |          |               |
| • ਹ | この設定は、「  | 「オーダー画面      | (イージーオペレー   | ーション )」使用時のみ、 | 、表示されます。 |               |

| 選択項目      | 内容                                                                                                    |  |  |
|-----------|----------------------------------------------------------------------------------------------------|--|--|
| □(チェックなし) | 自動スキャニングできないプリントメニューも「オーダー予約画面」に表示しま<br>す。<br>自動スキャニングできないプリントメニューとは、以下の条件を満たす場合で                                |  |  |
|           | <ul> <li>         ・ LS-600/1100の「スキャン設定」画面において、135フィルムの「解像度」         設定が「MIDDLE」または「HIGH」の場合         </li> </ul> |  |  |
|           |                                                                                                    |  |  |
|           | (例)「スキャン設定」画面                                                                                                    |  |  |
|           | ▶ カラーネガ                                                                                                    |  |  |
|           | 135<br>解像度<br>LOW<br>えカサイズ W: 1512 H: 1002 4.33 MB                                                               |  |  |
|           | 2つ<br>解像度                                                                                                    |  |  |
| ✓(チェックあり) | 自動スキャニングできないプリントメニューは、「オーダー予約画面」に表示しません。<br>また、「プリントメニュー設定」画面では、プリントメニュー内の文字が赤色の<br>斜体になります。                     |  |  |
|           | (例)「プリントメニュー設定」画面                                                                                                |  |  |
|           | ▼ガント大ニー設定 時間番号 [5109・00]<br>メニュー<br>Page1 C P<br>135 LOW<br>135F<br>135F<br>5 6 7 8                              |  |  |

2.1.12 EZ ControllerにNoritsu EZLab (オプション)を接続しているときでも、EZ Controller側でのメディア出力と、価格シートプリントができるようになりました。

<u>EZ Controller側でのメディア出力方法</u>

| 1.「EZLab設定」画面で、「メディア出力先」の設定を「コントローラーで出力」を選択します。                                |                                                                                                    |                   |  |
|--------------------------------------------------------------------------------|----------------------------------------------------------------------------------------------------|-------------------|--|
| (例)「EZLab設<br>インデックス<br>ドロントロー<br>・PDP世カー<br>フォルダバ<br>ドローザー<br>パスワー<br>メディア出カ外 | BCにより回面(「出力設定」タブ)<br>作成 コントローラーで作成 3<br>コーカに画像を保存する<br>2015年10日<br>名といなワードを保管する<br>-名 Administrator<br>ト* #***** | 旋                 |  |
| 2. 出力メディアち                                                                     | ナービスの設定をします。                                                                                                    | S5127-00-UM03V230 |  |

・ 設定方法については、「取扱説明書」の「出力メディアサービスの登録(出力メディア)」参照

3.「プリントチャンネル設定」画面で、手順 2で設定した出力メディアサービスを設定します。

#### 画面の表示方法

「コントローラメイン画面」で「F」ボタンをクリック "管理ツール" "プリントチャンネル" 「プリントチャンネル選択」画面でプリントチャンネルを選択し、「設定」ボタンをクリック 「メ ディア出力設定」タブを選択

(例)「プリントチャンネル設定」画面(「メディア出力設定」タブ)

|                              | マ (メディア出力有無)   |  |
|------------------------------|----------------|--|
| チャンネル名称 L版<br>ブリントタイプ 通常プリント | サービス名 CD書き込み 🔄 |  |
| ペーパー設定<br>出力選択 ペーパー名称        | ,              |  |
| ペーパー1 QSS-35PLUS 127(1)      |                |  |
| ペーパー2 QSS-35PLUS 127(1)      | <u>]</u>       |  |

4. メディア出力をします。

・ 詳細については、「Noritsu EZLab」の「お使いになる前に」の「プリント、画像保存の流れ」参照 以上で、EZ Controller側でのメディア出力は終了です。

#### 価格シートプリントの作成方法

・ 詳細については、「取扱説明書」の「価格シートプリントを作成する」を参照してください。

2.1.13 スキャナーやプリンターの画面が表示されているときに、Switcherにもそれぞれの 画面切り替え用アイコンが表示されるようになりました。

| スキャナー画面切り替え用 | プリンター画面切り替え用 |
|--------------|--------------|
| アイコン         | アイコン         |
|              | <u>k</u>     |